# Manual para el registro de publicaciones en la plataforma OMP/UNISON

### A. Registro de autor o coordinador

1. Entrar en https://libros.unison.mx/index.php/unison a la pestaña Registrarse.

| ← → C 🔒 libros.unison.mx/index.php/unison  |                                                                                                    |                                                                                                    |                                                                                                    | ۹ ★ 🔕 ا    |
|--------------------------------------------|----------------------------------------------------------------------------------------------------|----------------------------------------------------------------------------------------------------|----------------------------------------------------------------------------------------------------|------------|
| *I uher de mis bligs<br>bara mi grandeze   | DE LIBROS<br>De Sonora                                                                                                    | And the second second s |                                                                                                    |            |
| Inicio Editorial Convocatorias Puntos de v | enta Ligas de interes Registrarse Entrar Contacto                                                                                                    |                                                                                                    |                                                                                                    | Q BUSCAR 🏺 |
|                                            | Destacado EVALUACIÓN: PUENTE ENTRE ENSEMACAY APRENDIZALES Di Durandi Gotariza Lonelli Dan Maña de tos Aqueles Adavidad Popuese Feorary - 2021                                             | GRAN CONTRACCIÓN 200 EN<br>MÓXICO UNA PERSPECTIVA<br>GLOBAL, ALCONAU, YERGONAL<br>Dr. Atteób Esuato Essant. Dr. Roberts<br>Ranker, Hodgaur, Mite. Julie Valen García<br>Giarro:<br>Fathuary - 2021                                                                                                    | Categorias Vaveitadas Vaveitadas Coleccoles - Textes audelinices - La minda de bible - Paratres de hiblites - Inglitides - Textes audelinices de administración públicadamente de la factorial - Catadamente de la factorial - Catadamente - Catadamente - Catadamente |            |
|                                            | Novedades EL GOBIERNO NO PUEDE MÁS QUE DIOS: CÉDERIO, INO PUEDE MÁS QUE DIOS: CÉDERIO, CIUDIDAMÁ Y CONFLICTO ALE SIADA OS NEL SONGAR POSREVOLUCIONARIO Electemin Caudo Remos April - 2021 | April - State<br>SUAN JING UNA COSMONISM<br>HOLISTICA CHIMA DEL MINDO<br>Rail Man Frinz Emayer:<br>April - 3221                                                                                                    | Constanting of the Antimistration Protocol Conditioner Decomption Decomption Constantion Annuales de prácticas E boolt Access adamte Areas Humanistades -Anty deste -Anty deste -Anty-deste -Anty-deste -Anty      |            |
|                                            | NUEVAS TENDENCIAS EN                                                                                                    | A SPECTOS FÍSICOS Y                                                                                                    | - Crítica y estudios iterarios                                                                                                    |            |

- 2. Ingresar los datos de perfil que se solicitan:
  - a. Nombre
  - b. Apellidos
  - c. Afiliación (ej. Universidad de Sonora)
  - d. País

| ← → C ■ libros.unison.mx/index.php/unison/user/register                                                                                                    | er Q, 🛧 🔕 🗄                                                                                                    |
|----------------------------------------------------------------------------------------------------|----------------------------------------------------------------------------------------------------|
| Fitscher de mis high<br>With generations                                                                                                    |                                                                                                    |
| Inicio Editorial Convocatorias Puntos de venta Ligas de interés Registrarse Entrar Contacto                                                                                                    | Q BUSCAR                                                                                                    |
| Perio / Hegistrare  Registrarse  Perii  Apainto Apainto Apaint | Categorias<br>Nevelades<br>Concerner<br>- Tentre acidentese<br>- Interne acidentese<br>- Categorias<br>- Categorias<br>- Interne de la Interne<br>- Categorias<br>- Categorias |

#### 3. Registrar:

- a. Correo electrónico
- b. Nombre de usuario
- c. Contraseña
- d. Repetir contraseña

| Registrarse   Universidad de Son: x +                                       |                                                                                                    |     | -    | a   | ×   |
|-----------------------------------------------------------------------------|----------------------------------------------------------------------------------------------------|-----|------|-----|-----|
| 🗧 🔶 C 🏠 🔒 libros.unison.mx/index.php/unison/user/register                   |                                                                                                    | 0.4 | 0, ☆ | * ( | A : |
| Entrar Corres electrónico * Contraseña * Contraseña * Repta la contraseña * | Arte y diseño     Música, danza y teatro     Arquitectura y urbanismo     Critica y estudios literarios     Lingüística     Enseñanza de lenguas extranjeras Ciencias sociales     Administración Pública     Derecho     Educación     Estudios de genero     Historia y antropología     Sociología |     |      |     |     |

4. Seleccionar las casillas para su relleno (opcional); seleccionar reCAPTCHA para proceder con el registro; para finalizar dar clic en **Registrarse**.

| Registranse (Universided de Son X +                                                                                                    | - a ×                                                             |
|----------------------------------------------------------------------------------------------------|-------------------------------------------------------------------|
| ← → C û ilibrosunison.mx/index.php/unison/user/register                                                                                                    | er Q 🕁 🇯 🔕 🗄                                                      |
| C      C     C     C      C     C     C     C     C     C     C     C     C     C     C | <ul> <li>■ Q. Q. S. S. S. S. S. S. S. S. S. S. S. S. S.</li></ul> |
| D.R. @2021 Universidad de Sonora                                                                                                    | Platform &<br>workflow by<br>OMP / PKP                            |

5. Una vez concluido el registro, recibirá un correo electrónico con la confirmación. Para subir la propuesta de publicación, consultar su estatus y atender las solicitudes, acceda a través de la pestaña **Entrar**.

- B. Registro de propuesta de publicación
- 1. Seleccionar Nuevo Envío.

| INP Envios X            | +                        |                    |                                        |          |                  |              | -      | a        | × |
|-------------------------|--------------------------|--------------------|----------------------------------------|----------|------------------|--------------|--------|----------|---|
| ← → C ☆ 🔒 libros.unison | mx/index.php/unison/subm | nissions           |                                        |          |                  |              | @ ☆    | * 🔕      | 1 |
| Universidad de Sonora   | Tareas 🕕                 |                    |                                        |          | Español (España) | Ver el sitio | 🛓 auto | r_prueba | Î |
|                         | Envío                    | os                 |                                        |          |                  | 1            |        |          | l |
| Envíos                  | Mi list                  | ta Archivos        |                                        |          |                  | Ayuda        |        |          | l |
|                         | Mis                      | s envíos asignados |                                        | Q Buscar |                  | Nuevo Envío  | 1      |          | l |
|                         |                          |                    | No se encontraron envíos.              |          |                  |              |        |          | ļ |
|                         |                          |                    |                                        |          |                  |              |        |          |   |
|                         |                          |                    |                                        |          |                  |              |        |          |   |
|                         |                          |                    | Platform &<br>workflow by<br>OMP / PKP |          |                  |              |        |          |   |

2. Elegir el tipo de libro que desea registrar.

| PRP Enviar una monografía 🛛 🗙 | +                                                                                                    | -        | a ×  |
|-------------------------------|----------------------------------------------------------------------------------------------------|----------|------|
| ← → C △ 🔒 libros.unisor       | amg/index.php/unison/tubmission/wizard 0                                                                                                    | 2 1 *    | •    |
| Universidad de Sonora         | Tareas 🕕 🗢 Español (Españo) 👁 Ver el sitio                                                                                                    | autor_pr | ueba |
| 0 <u> </u>                    | Enviar una monografía                                                                                                    |          |      |
| Envíos                        | 1. Preparar 2. Subir 3. Catálogo 4. Confirmación 5. Pasos siguientes                                                                                                    |          |      |
|                               | Tipo de libro<br>Una monografía es una obra escrita totalmente por uno o más autores/as. Una obra colectiva tiene diferentes autores/as para cada capitulo (los detalles de capitulo se<br>introducen posteriormente durante el proceso). |          |      |
|                               | <ul> <li>Monografía: los autores/as se asocian con el libro completo.</li> <li>Obra colectiva: los autores/as se asocian con sus propios capítulos.</li> </ul>                                                                            |          |      |

| NP Enviar una monografía X +                                                                                                    | ο - σ                                                                                                    | ×           |
|----------------------------------------------------------------------------------------------------|----------------------------------------------------------------------------------------------------|-------------|
| ← → C  ibros.unison.mx/index.php/unison/submission/wizard                                                                                                    | 이 슈 릐 ④                                                                                                    | :           |
| Universidad de Sonora Tareas 👩                                                                                                    | 🕒 Español (Españo) 🔹 Ver el sitio 🔹 amer                                                                                                    | 50 <b>^</b> |
| Herramientas                                                                                                    |                                                                                                    |             |
| Herramientas Extadisticas Extadisticas Extadistica Extadistica Extadistica Extadistica Extadistica Externa y uterra y uterra y ut | e (optional)  e (optional)  e |             |
| Administración<br>Contabilidad                                                                                                    |                                                                                                    |             |
| Comercio                                                                                                    |                                                                                                    |             |
| Economía                                                                                                    |                                                                                                    |             |
| Finanzas                                                                                                    | -                                                                                                    |             |

3. Seleccionar el área en la que se encuentra la obra.

4. Seleccionar las categorías en las que desea se realice su publicación.

| PRP Enviar una monografía | × +                                  |           |                                                                               |                      |              | -      | a ×         |
|---------------------------|--------------------------------------|-----------|-------------------------------------------------------------------------------|----------------------|--------------|--------|-------------|
| ← → C ☆ 🔒 libros          | aunison.mx/index.php/unison/submissi | on/wizard | 1                                                                             |                      |              | @ ☆    | * 🔕 🗄       |
| Universidad de Sonora     | Tareas 0                             |           |                                                                               | Q Español (España) 🤘 | Ver el sitio | 🛔 auto | or_prueba 📍 |
|                           |                                      | Categ     | jorías                                                                        |                      |              |        |             |
|                           |                                      |           | Colecciones                                                                   | Puede elegir una o   |              |        |             |
|                           |                                      |           | Colecciones > Textos académicos                                               | varias oncionas      |              |        |             |
|                           |                                      |           | Colecciones > La mirada del búho                                              | varias opciones      |              |        |             |
|                           |                                      |           | Colecciones > Fuentes de la historia                                          |                      |              |        |             |
|                           |                                      |           | Colecciones > Lingüística                                                     |                      |              |        |             |
|                           |                                      |           | Colecciones > Textos académicos de administración pública                     |                      |              |        |             |
|                           |                                      |           | Colecciones > Cuadernos de trabajo. Material didáctico para formar sociólogos |                      |              |        |             |
|                           |                                      |           | Colecciones > Ensayos de Administración Pública                               |                      |              |        |             |
|                           |                                      |           | Coediciones                                                                   |                      |              |        |             |
|                           |                                      |           | Diccionarios                                                                  |                      |              |        |             |
|                           |                                      |           | Manuales de prácticas                                                         |                      |              |        |             |
|                           |                                      |           | E-DOOK                                                                        |                      |              |        |             |
|                           |                                      | U         |                                                                               |                      |              |        |             |

5. La propuesta debe contar con los requisitos, de ser así, seleccionar todos para proceder con el registro; puede agregar alguna nota para el Editor; además dar consentimiento para la recopilación y almacenamiento de datos.

| Universidad de Sonora | Tareas (0)                                                                                              |                                                                                                    | Español (España) | Ver el sitio | 🛦 autor prueba 📍 |
|-----------------------|----------------------------------------------------------------------------------------------------|----------------------------------------------------------------------------------------------------|------------------|--------------|------------------|
|                       | Es de carácter<br>obligatorio<br>contar con los<br>requisitos y<br>seleccionar<br>todas las<br>casillas | Regulatos de envía         Texto continuar dela lear y confirmar que ha completado los requisitos siguientes.         Impositos no ha sido publicada previamente, ne testa bajo contileración de infiguna stra editorial [o se proportiona una explicación en "Comentarios para la controlar.)         Impositos no ha sido publicada previamente, ne testa bajo contileración de infiguna stra editorial [o se proportiona una explicación en "Comentarios para la controlar.)         Impositos no ha sido publicada previamente, fielda a Ta puntos, cumita en lugar de subrayado (exceptuando las direcciones URL), y todas las lautraciones.         Impositos no exploitos bibliográficos y de estilo.         Impositor a las decidos esta electrones una explicación de no esta de subrayado (exceptuando las direcciones URL), y todas las lautraciones.         Impositor a las decidos esta electrones.         Impositor a las decidos esta electrones una explicación de las delecciones URL).         Impositor a las decidos esta electrones.         Impositor a las decidos esta electrones.         Impositor a las decidos esta electrones.         Impositor a las decidos esta encopilen y se almacenen de acuerdo con la destanción de acuitacia y         Impositor a las decidos esta encopilen y se almacenen de acuerdo con la destanción de acuitacia y         Impositor esta esta encopilen y se almacenen de acuerdo con la destanción de acuitacia y         Impositor esta esta encopilen y se almacenen de acuerdo con la destanción de acuitacia y         Impositor esta esta encopilen y se almacenen de acuerdo con la des |                  |              |                  |
|                       |                                                                                                    | Platform &<br>workflow by<br>OMIP/PKP                                                                                                    |                  |              |                  |

### C. Subir

1. Deberá seleccionar el componente que subirá.

| The factor area monomorphic and a set                                                                            |                                                   | а – а х |
|----------------------------------------------------------------------------------------------------|---------------------------------------------------|---------|
| ← → C ■ librosunison my/index.php/unison/submission/wizard/27submission/daß                                      |                                                   |         |
|                                                                                                    | 0 Testinthe                                       |         |
|                                                                                                    | Subir archivo de envío 🗶                          |         |
| ElWar                                                                                                    |                                                   |         |
| Travias Citizen                                                                                                  | 1. Cargar envio 2. Metadatos 3. Finalizar         |         |
|                                                                                                    |                                                   |         |
| Archi                                                                                                    | Componente de envio * O, Russair Stabilit archive |         |
| Apates                                                                                                    | seleccionar componente                            |         |
| The Art Market                                                                                                   | Selectionar componente                            |         |
| Sami taray ing tara                                                                                              | Manuscrito de libro                               |         |
| Hermiental                                                                                                    | Manuscrito de capitulo                            |         |
| And the second second second second second second second second second second second second second second second | Figura                                            |         |
|                                                                                                    | Índice de contenido                               |         |
|                                                                                                    | Prefacio, prólogo o introducción                  |         |
|                                                                                                    | Glosario                                          |         |
|                                                                                                    | Anéndice n anevo                                  |         |
|                                                                                                    |                                                   |         |
|                                                                                                    | Serrolanza                                        |         |
|                                                                                                    | Foto del autor                                    |         |
|                                                                                                    | Proyecto de publicación                           |         |
|                                                                                                    | Otros (ficha técnica, aval de academia, etc.)     |         |
|                                                                                                    |                                                   |         |
|                                                                                                    |                                                   |         |
|                                                                                                    |                                                   |         |

2. Subir el documento.

| 🕬 Enviar una monografía 🗙 🕂                                     |                                                          | – a ×                                              |
|-----------------------------------------------------------------|----------------------------------------------------------|----------------------------------------------------|
| ← → C ☆ 🔒 libros.unison.mx/index.php/unison/submission/wizard/2 | ?submissionId=30#step-2                                  | ् 🖈 🔕 🗄                                            |
| Universidad de Sonora Tareas 👩                                  |                                                          | 🚇 Español (España) 🔹 Ver el sitio 🛛 🛔 autor_prueba |
| 🔮 💦 Enviar                                                      | Subir archivo de envío                                   |                                                    |
| 1. Prej                                                         | 1. Cargar envio 2. Metadatos 3. Finalizar                |                                                    |
| Archiv                                                          | Componente de envío * Manuscrito de libro                | Deberá ser un<br>                                  |
|                                                                 | Arrastre y suelte aquí el fichero para empezar a subirlo | mayor 300 MB                                       |
| Guarda                                                          | Continuar Cancelar                                       |                                                    |

3. Añadido el documento, puede cambiarlo o bien dar clic en Continuar.

| PRP Enviar una monografia × +                                                                        |                                              |                 | – a ×                                                |
|----------------------------------------------------------------------------------------------------|----------------------------------------------|-----------------|------------------------------------------------------|
| $\leftrightarrow$ $\rightarrow$ C $\triangle$ libros.unison.mx/index.php/unison/submission/wizard/2? | submissionId=30#step-2                       |                 | @ 🖈 🕭 E                                              |
| Universidad de Sonora Tareas 👩                                                                       |                                              |                 | 🥥 Español (España) 🛛 🐵 Ver el sitio 🛛 🛔 autor_prueba |
| Enviar L                                                                                             | Subir archivo de envío                       | ×               |                                                      |
| 1. Pres                                                                                              | 1. Cargar envío 2. Metadatos 3. Finalizar    |                 |                                                      |
| Archi                                                                                                | Componente de envío *<br>Manuscrito de libro | ~               | Q. Buscar Subir archivo                              |
|                                                                                                    | ✔ autor_prueba, Manuscrito de libro.docx     | Cambiar fichero |                                                      |
| Guarda                                                                                               | Continuar Cancelar                           |                 |                                                      |

| 4. | Tiene la o | pción d | e editar | el nombre | del archivo, d | bien dar | clic en <b>Continuar.</b> |
|----|------------|---------|----------|-----------|----------------|----------|---------------------------|
|----|------------|---------|----------|-----------|----------------|----------|---------------------------|

| PRP Enviar una monografía X +                    |                                                       | – a ×                                            |
|--------------------------------------------------|-------------------------------------------------------|--------------------------------------------------|
| ← → C ☆ 🔒 libros.unison.mx/index.php/unison/sub  | mission/wizard/2?submissionId=30#step-2               | Q 🛊 🇯 🔕 i                                        |
| Universidad de Sonora 🛛 Tareas 👩                 |                                                       | 😡 Español (España) 🐵 Ver el sitio 🔹 autor prueba |
|                                                  | Envlar: Subir archivo de envío                        |                                                  |
| Envios                                           | 1. Pre 1. Cargar envio 2. Metadatos 3. Finalizar      |                                                  |
|                                                  | Archi autor_prueba, Manuscrito de libro.docx 🚩 Editar | , Q. Buscar Subir archive                        |
|                                                  | continuar el proceso                                  |                                                  |
|                                                  |                                                       |                                                  |
|                                                  |                                                       |                                                  |
| PRP Enviar una monografía X +                    |                                                       | -                                                |
| ← → C ☆ 🕯 libros.unison.mx/index.php/unison/sub- | mission/wizard/2?submissionId=30#step-2               | Q 🕁 🏚 🔕 🗄                                        |
| Universidad de Sonora Tareas 🕕                   |                                                       | Español (España)                                 |
|                                                  | Envlari Subir archivo de envío 🗶                      |                                                  |
| Envios                                           | 1. Prey 1. Cargar envio 2. Metadatos 3. Finalizar     |                                                  |
|                                                  | Archi                                                 | Q, Buscar Subir archivo                          |
|                                                  | Continuar Cancelar                                    |                                                  |
|                                                  |                                                       |                                                  |

5. Dar clic en **Completar**, o bien, en **Enviar otro archivo** para agregar el siguiente archivo, repitiendo los pasos; al final seleccionar **Completar**.

| PNP Enviar una monografía | × +                                                    |                                           |   |                                                | 0 | - 8 ) | ×  |
|---------------------------|--------------------------------------------------------|-------------------------------------------|---|------------------------------------------------|---|-------|----|
| ← → C 🔒 libros.ur         | ison.mx/index.php/unison/submission/wizard/2?submissio | nld=76#step-2                             |   |                                                |   | ☆ 📣   | :  |
| Universidad de Sonora     | Tareas 👩                                               |                                           |   | Español (España)                               |   |       | 10 |
|                           |                                                        | Subir archivo de envío                    | × |                                                |   |       |    |
| Envíos                    |                                                        | 1. Cargar envio 2. Metadatos 3. Finalizar |   |                                                |   |       |    |
|                           | Archi                                                  | Archivo añadido                           |   | Q, Buscar Subir archivo<br>Manuscrito de libro |   |       |    |
|                           | Guard                                                  | Completar Cancelar                        |   |                                                |   |       |    |
|                           |                                                        |                                           |   |                                                |   |       |    |

6. Guardar y continuar para continuar con el envío.

| PNP Enviar una monografía | × +                                                                                | 0            | – a ×          |
|---------------------------|------------------------------------------------------------------------------------|--------------|----------------|
| ← → C 🔒 libros.un         | ison.my/index.php/unicon/submission/sizerd/27submission/d=76#step-2                |              | ☆ 💧 E          |
| Universidad de Sonora     | Tareas 💿 🔮 Español (Españo)                                                        | Ver el sitio | 🛔 autor_prueba |
|                           | Enviar una monografía                                                              |              |                |
| Envíos                    | 1. Preparar 2. Subir 3. Catálogo 4. Confirmación 5. Pasos siguientes               |              |                |
|                           | Archivos de envío Q. Buscar Subir archivo                                          |              |                |
|                           | B 175-1 autor, prueba, Manuscrito de libro.docx     May - 2021 Manuscrito de libro |              |                |
|                           | Guardary continuar Concetar                                                        |              |                |
|                           |                                                                                    |              |                |
|                           | Platform &<br>workflow by<br>OMP/PKP                                               |              |                |

### D. Catálogo

1. Agregar la información al siguiente formulario y al finalizar seleccionar **Guardar y continuar**.

| PNP Enviar una monografía | × +                                   |                                                |                                                                       |                             |            |                    |                            |
|---------------------------|---------------------------------------|------------------------------------------------|-----------------------------------------------------------------------|-----------------------------|------------|--------------------|----------------------------|
| ← → C 🔒 libros.unit       | on.mx/index.php/unison/submission/wiz | ard/2?submissionId=76#step-2                   |                                                                       |                             |            |                    |                            |
| Universidad de Sonora     | Tareas 🔘                              |                                                |                                                                       |                             |            |                    | Español (España            |
|                           |                                       | Enviar una monografía                          |                                                                       |                             |            |                    |                            |
| Envíos                    |                                       | 1. Preparar 2. Subir                           | 3. Catálogo 4. Confin                                                 | mación 5. Pasos siguientes  |            |                    |                            |
|                           |                                       | Prefijo                                        | Título *                                                              |                             |            |                    |                            |
|                           |                                       |                                                |                                                                       |                             |            |                    |                            |
|                           |                                       | Ejemplos: un/una, el/la                        |                                                                       |                             |            |                    |                            |
|                           |                                       | Subtítulo                                      |                                                                       |                             |            |                    |                            |
|                           |                                       |                                                |                                                                       |                             |            |                    |                            |
|                           |                                       | Resumen *                                      |                                                                       |                             |            |                    |                            |
|                           |                                       | D 10 B I ⊻ ⋮                                   | $i \equiv x^{i} x_{i} \partial^{\rho} \partial^{2} \partial^{2} \phi$ | - 20 🖬 📥                    |            |                    |                            |
|                           |                                       |                                                |                                                                       |                             |            |                    |                            |
|                           |                                       |                                                |                                                                       |                             |            |                    |                            |
|                           |                                       |                                                |                                                                       |                             |            |                    |                            |
|                           |                                       |                                                |                                                                       |                             |            |                    |                            |
|                           |                                       |                                                |                                                                       |                             |            |                    |                            |
|                           |                                       |                                                |                                                                       |                             |            |                    |                            |
|                           |                                       | Autoría y colaboradore                         | .s/as                                                                 |                             |            |                    | Añadir colaborador/a       |
|                           |                                       | Nombre                                         |                                                                       | Correo electrónico          | Rol        | Contacto principal | En listas de<br>navegación |
|                           |                                       | <ul> <li>Autor</li> </ul>                      |                                                                       | autor.prueba@mailinator.com | Autor/a    |                    |                            |
|                           |                                       |                                                |                                                                       |                             |            |                    |                            |
|                           |                                       |                                                |                                                                       |                             |            |                    |                            |
|                           |                                       |                                                |                                                                       |                             |            |                    |                            |
|                           |                                       | Capítulos                                      |                                                                       |                             |            |                    | Añadir capítulo            |
|                           |                                       | Nombre                                         |                                                                       | Correo e                    | lectrónico | Rol                |                            |
|                           |                                       |                                                |                                                                       | No hay artículos            |            |                    |                            |
|                           |                                       |                                                |                                                                       |                             |            |                    |                            |
|                           |                                       | Mejoras adicionales                            |                                                                       |                             |            |                    |                            |
|                           |                                       | Palabras clave<br>Añada más información al env | vío. Pulse "Intro" después de c                                       | cada término.               |            |                    |                            |
|                           |                                       |                                                |                                                                       |                             |            |                    |                            |
|                           |                                       |                                                |                                                                       |                             |            |                    |                            |
|                           |                                       | Guardar y continuar Can                        | icelar                                                                |                             |            |                    |                            |
|                           |                                       |                                                |                                                                       |                             |            |                    |                            |
|                           |                                       |                                                |                                                                       |                             |            |                    |                            |
|                           |                                       |                                                |                                                                       | Platform &                  |            |                    |                            |
|                           |                                       |                                                |                                                                       | workflow by<br>OMP/PKP      |            |                    |                            |
|                           |                                       |                                                |                                                                       |                             |            |                    |                            |

### E. Confirmación

1. Al asegurarse de haber agregado todos los documentos, dar clic en Finalizar envío.

| PNP Enviar una monografía | x +                                                                                                    | 0            | – a ×          |
|---------------------------|----------------------------------------------------------------------------------------------------|--------------|----------------|
| ← → C 🗎 libros.un         | ion.mv/index.php/unison/wisand/2?aubmission/wicard/2?aubmission/wicard/2 |              | ☆ 💧 :          |
| Universidad de Sonora     | Tareas 💿 🔹 Capaña)                                                                                                    | Ver el sitio | 🛔 autor_prueba |
|                           | Enviar una monografía                                                                                                    |              |                |
| Envíos                    | 1. Preparar 2. Subir 3. Catálogo 4. Confirmación 5. Pasos siguientes                                                                                                    |              |                |
|                           | Se ha subido su envío y ya está listo para ser envíado. Puede volver atrás para revisar y ajustar la información que desee antes de continuar. Cuando esté listo haga clic<br>en "Finalizar envío".<br>Finalizar envío<br>Concetar                                                                                                    |              |                |
|                           | Plantorn 6.<br>workforu by<br>OMIP/PKP                                                                                                    |              |                |

2. De nuevo se confirma la propuesta para publicación dando clic en Aceptar.

| PRP Enviar una monografía | × +                                       |                                                              |                                                                |                                                              | 0 | - | đ | ×   |
|---------------------------|-------------------------------------------|--------------------------------------------------------------|----------------------------------------------------------------|--------------------------------------------------------------|---|---|---|-----|
| ← → C 🔒 libros.uni        | son.mx/index.php/unison/submission/wizard | d/2?submissionId=76#step-2                                   |                                                                |                                                              |   | ń |   | :   |
| Universidad de Sonora     | Tareas 🕕                                  |                                                              |                                                                | Español (España                                              |   |   |   | eba |
|                           |                                           | Enviar una monografía                                        | Confirmar                                                      |                                                              |   |   |   |     |
| Envíos                    |                                           |                                                              | ¿Seguro que deseas proponer este manuscrito a la<br>editorial? |                                                              |   |   |   |     |
|                           |                                           | Se ha subido su envío y ya está lit<br>en "Finalizar envío". | Aceptar Cancelar                                               | on que desee antes de continuar. Cuando esté listo haga clic |   |   |   |     |
|                           |                                           |                                                              |                                                                |                                                              |   |   |   |     |
|                           |                                           |                                                              |                                                                |                                                              |   |   |   |     |
|                           |                                           |                                                              |                                                                |                                                              |   |   |   |     |

## F. Pasos siguientes

1. Se da por concluido el registro del envío. Una vez revisado, la editorial se pondrá en contacto con usted.

| ne Enviar una monografía 🗙 🗙 | +                                                                                                    | 0              | – a ×        |
|------------------------------|----------------------------------------------------------------------------------------------------|----------------|--------------|
| ← → C 🖬 libros.unison.mx/i   | index.php/unison/wizard/2?submissionId=76#step-2                                                                                                    |                | ☆ 💧 E        |
| Universidad de Sonora Tareas | 3 Spatial (España)                                                                                                    | 👁 Ver el sitio | autor_prueba |
| ©                            | Enviar una monografía                                                                                                    |                |              |
| Envíos                       | 1. Preparar 2. Subir 3. Catalogo 4. Confirmación 5. Pasos siguientes                                                                                                    |                |              |
|                              | Envío completo                                                                                                    |                |              |
|                              | Gracias por su interés por publicar con Universidad de Sonora.                                                                                                    |                |              |
|                              | ¿Y ahora qué?                                                                                                    |                |              |
|                              | El envío se notificó a la editorial y usted recibió un correo electrónico de confirmación por sus registros. Una vez revisado el envío por el editor/a,<br>este contactará con usted. |                |              |
|                              | Por ahora, usted puede:                                                                                                    |                |              |
|                              | Revisar este envío                                                                                                    |                |              |
|                              | Crear un nuevo envío                                                                                                    |                |              |
|                              | Volver al escritorio                                                                                                    |                |              |
|                              |                                                                                                    |                |              |
|                              |                                                                                                    |                |              |
|                              | Paintore &<br>wonthow by<br>OMIP/PKP                                                                                                    |                |              |
|                              |                                                                                                    |                |              |